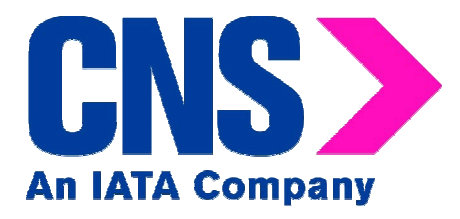

# AWB Stock Management System

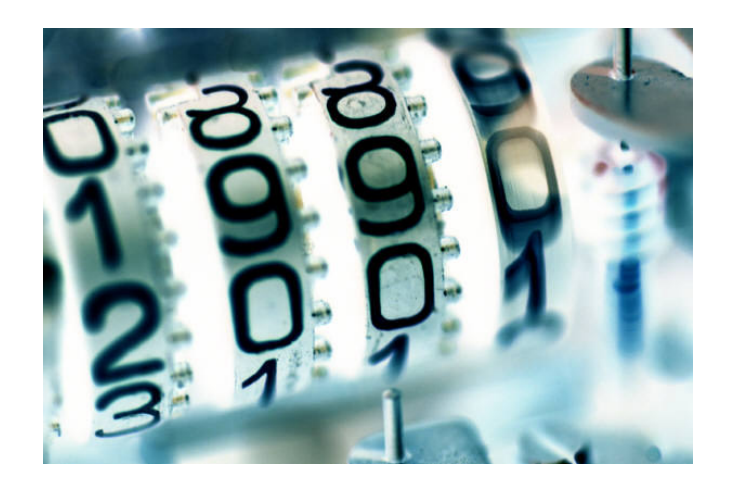

# **Agent User Manual**

AWB Stock Management – Agent User Manual Version US 2.0 June 2008 Page 1 of 21

## **AWB Stock Management System**

## **Table of Contents**

- 1) Introduction
- 2) Set-up & Defaults
- 3) System Access
- 4) Stock Control
  - i. Agent Stock Relations
    - a) Agent Stock Allocation Overview
    - b) Agent Stock Allocation Details
    - c) Agent Allocation Requests

## 5) User Maintenance

i. Change Password

## 6) Frequently Asked Questions (FAQ)

7) Contact Information

## 1) Introduction

CNS is pleased to provide participating agents, forwarders and other intermediaries with the **AWB Stock Management System (AWB-SMS)**. This replaces the original CNS Computerized Air Waybill Number Distribution Service (CAWB).

Key features of this system include:

- On-line dynamic reporting
- Agent on-line number request and allocation
- Auto generated allocation messages
- Agent branch or consolidated allocation option

These, and other functions, are more fully described in this user manual.

## 2) Set-up & Defaults

All active CNS endorsed agents are automatically eligible for awb number allocations, subject to the parameters set by the participating airlines.

Within each participating agent's profile, there are certain default parameters set by the CASS-USA office. These can be changed on the request of the agent:

- **Consolidated Allocation** If this parameter is set, then the agent can only receive allocations to a single office.
- **Stock email** This allows for a maximum of three email addresses per agent/office to receive allocation email messages.
- XML email option If this option is selected, stock email recipients will receive the stock email message containing an attachment Stock Allocation Message in XML format.

To access the AWB Stock Management System, a user ID and password is required. These are administered by the CASS-USA office.

## 3) System Access

Access to the CASS-USA AWB Stock Management System is via the CNS website, <u>www.cnsc.net</u>.

Click on the link "**AWB Stock**" on the CNS home page (See Fig. 1), and the user will be taken to the log-in screen for the AWB Stock Management System (CASS*Link*).

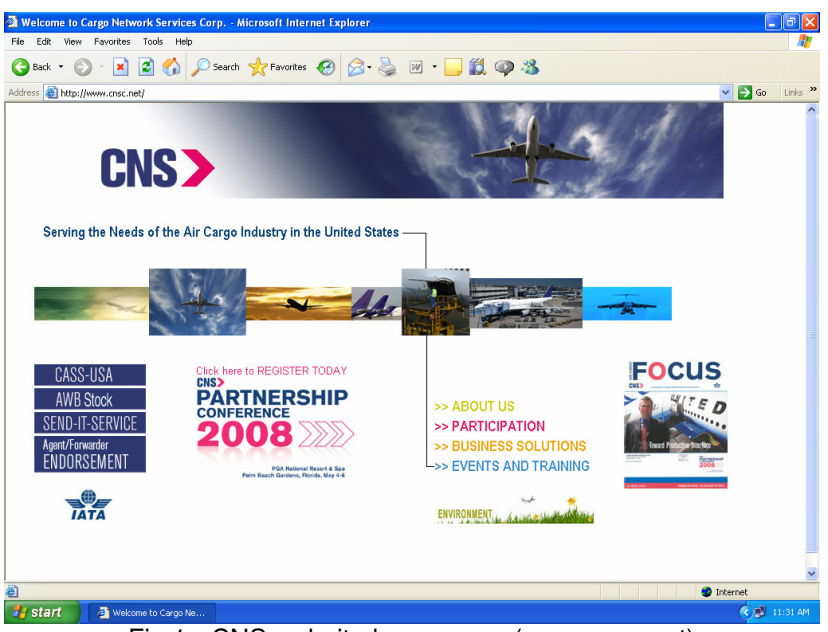

Fig.1 - CNS website home page (www.cnsc.net)

Once on the CASS*Link* log-in page, enter your user ID and password, and click on the log-in button (See Fig. 2).

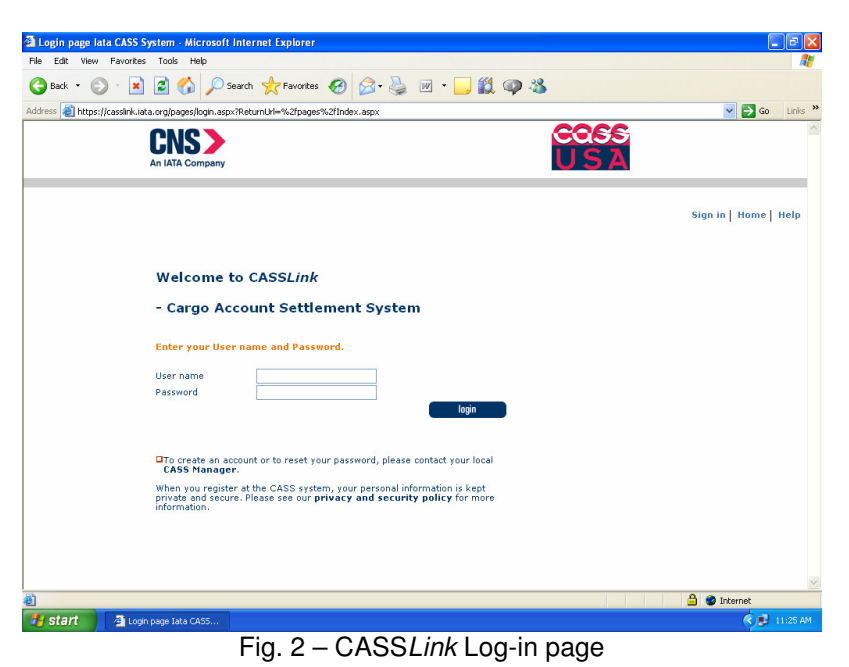

AWB Stock Management – Agent User Manual Version US 2.0 June 2008 Page 4 of 21 The home page of the AWB Stock Management system (see Fig. 3) shows the following information:

- The user's **User** ID, the **CASS operation** (always USA), and the **Sign out**, **Home** and **Help** links.
- The left menu bar has two options: Stock Control and User Maintenance
- **Operation messages** and **Information** fields in the center will show miscellaneous links and information.

| Main page lata CASS                   | System - Microsoft Internet Explorer                                                                                                    |                           |                    |                        |
|---------------------------------------|----------------------------------------------------------------------------------------------------|---------------------------|--------------------|------------------------|
| File Edit View Favori                 | ites Tools Help                                                                                                    |                           |                    |                        |
| 🕝 Back 🔹 🕥 🕤                          | 🖹 💈 🏠 🔎 Search 🔶 Favorites                                                                                                    | ) 🔗 · 🍓 🔟 · 🧾 🎇           | Ø 🔏                |                        |
| Address 🙋 https://casslink            | .iata.org/pages/index.aspx                                                                                                    |                           |                    | So Links 🎽             |
|                                       | An IATA Company                                                                                                    |                           | COSS<br>USA        | A                      |
|                                       | User: US_99900000012B                                                                                                    | CASS operation: UNITED ST | TATES OF AMERICA 💌 | Sign out   Home   Help |
|                                       | Operation messages                                                                                                    | Information               |                    |                        |
| + Stock Control<br>+ User Maintenance | CASSLink     Stock Control     AWB Management System      CASSLink Release: 2.5.0.3     Release date: 2007-12-18     Powered by EDS      Both Productive & Test CASSLink     will be unavailable 18th February     20:00 CET due to security patch     updates & RAM extention. PLS. DO     NOT TRY TO UPLOAD ANY INPUT     FILES IN THAT PERIOD. |                           |                    |                        |
| 🕘 Done                                |                                                                                                    |                           |                    | 🔒 🔮 Internet           |
| 🦺 start 🛛 🗿 🛛                         | lain page Iata CASS                                                                                                    |                           |                    | 🔦 🔱 😼 10:48 AM         |

Fig. 3 – AWB Stock Management Home Page

## 4) Stock Control

An agent user in the AWB Stock Management system has access to the following function:

#### i) Agent Relations

This option allows the agent user to request awb numbers for each participating airline, subject to the parameters set by the airline.

Clicking on the Agent Relations menu option takes the agent user to the Agent Stock Relations page (see Fig. 4).

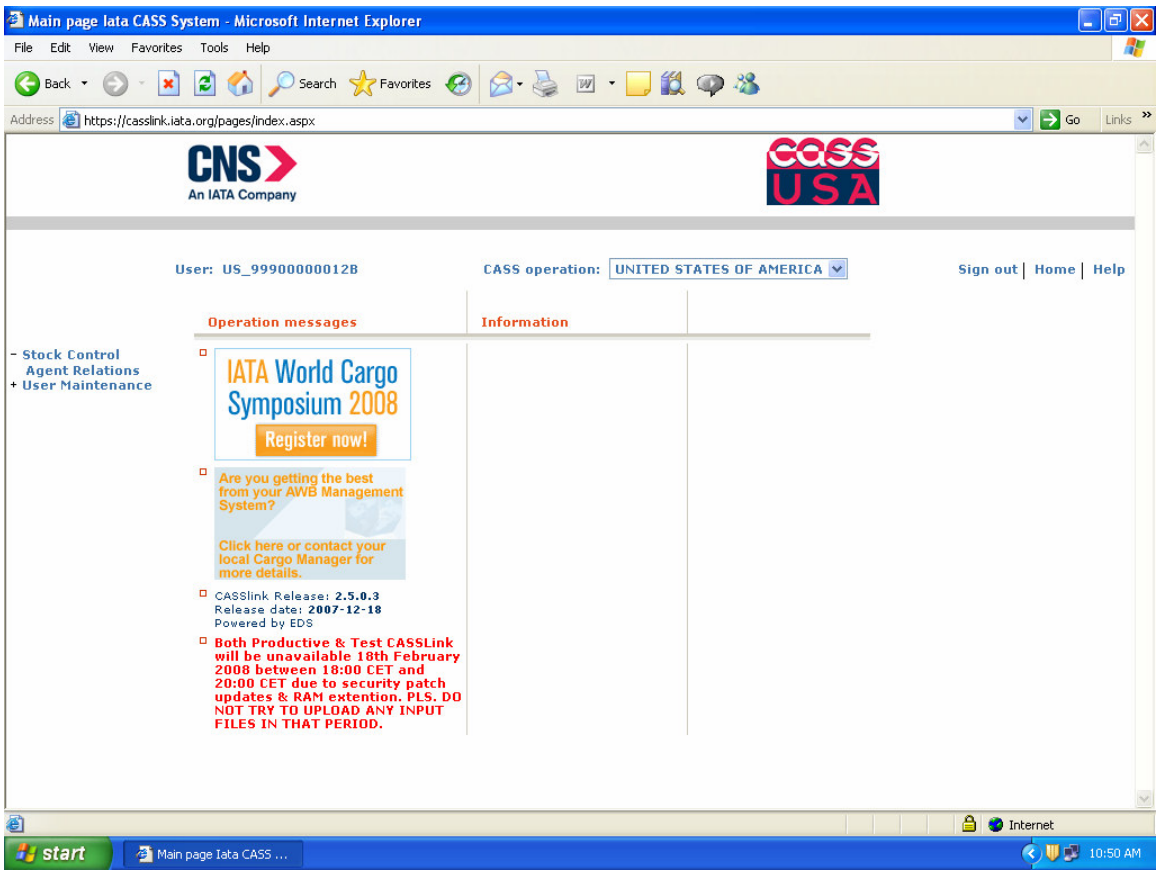

Fig. 4 – AWB Stock Management Home Page – Stock Control Menu Option

## 4(i) Agent Stock Relations

On this page the agent user will see a list view of all airlines participating in the AWB-SMS and the agent's respective allocation allowances (see Fig. 5).

#### Selection criteria:

• **Agent** = the Agent is pre-selected if the user has only one agent/office assigned. If the user has more than one agent/office assigned, the user can select the applicable agent/office from the drop down menu.

| CASS Stock Agent Air                  | line Relati                | ons - Microsoft Ir      | nternet Explore           | r          |                                          |                 |                |            |        |           |                | PX      |
|---------------------------------------|----------------------------|-------------------------|---------------------------|------------|------------------------------------------|-----------------|----------------|------------|--------|-----------|----------------|---------|
| File Edit View Favorite               | es Tools                   | Help                    |                           |            | 1.1.1.1.1.1.1.1.1.1.1.1.1.1.1.1.1.1.1.1. |                 |                |            |        |           |                |         |
| 🚱 Back 🔹 🌍 🐇 🚺                        | ) 🖻 🎸                      | Search 🦻                | Favorites                 | 9 🔗 - 🍣    |                                          | 🕺 🚳             | 8              |            |        |           |                |         |
| Address 🙆 https://casslink.           | iata.org/page              | s/StockAgentAirlineR    | elation.aspx              |            |                                          |                 |                |            |        | ~         | 🔁 Go           | Links » |
|                                       | CNS<br>An IATA C           | Company                 |                           |            |                                          |                 |                | oss<br>S A |        |           |                | ^       |
|                                       | User: US                   | _99900000012B           |                           | CASS ope   | ration: UNI                              | TED STATES (    | DF AMERI       | CA 💙       |        | Sign out  | lome   I       | Help    |
|                                       | Agent<br>Agent<br>Results: | t Stock Rel             | lations<br>2 HQ TEST AGEN | NT AWB STO | ск 💌                                     |                 |                |            |        |           |                |         |
| + Stock Control<br>+ User Maintenance | Airline                    | Name                    | Std.<br>Allocation        | Unused     | Expr.<br>Allocation                      | Unused<br>Expr. |                |            |        |           |                |         |
|                                       | 001                        | AMERICAN<br>AIRLINES    | 0                         | 0          |                                          |                 | Details        | Request    |        |           |                |         |
|                                       | 002                        | CARGOITALIA             | 0                         | 0          |                                          |                 | Details        | Request    |        |           |                |         |
|                                       | 005                        | CONTINENTAL<br>AIRLINES | 0                         | 0          |                                          |                 | Details        | Request    |        |           |                |         |
|                                       | 006                        | DELTA AIR<br>LINES      | 0                         | 0          |                                          |                 | Details        | Request    | -<br>- |           |                |         |
|                                       | 012                        | NORTHWEST<br>AIRLINES   | 0                         | 0          | 2                                        |                 | Details        | Request    | -2 A   |           |                |         |
|                                       | 014                        | AIR CANADA              | 0                         | 0          |                                          |                 | Details        | Request    |        |           |                |         |
|                                       | 016                        | UNITED<br>AIRLINES      | 0                         | 0          |                                          |                 | Details        | Request    | 10 N   |           |                |         |
|                                       | 020                        | LUFTHANSA<br>CARGO      | 0                         | 0          |                                          |                 | Details        | Request    |        |           |                |         |
|                                       | 037                        | U S AIRWAYS             | 0                         | 0          |                                          |                 | Details        | Request    |        |           |                |         |
|                                       | 045                        | LAN CHILE<br>AIRLINES   | 0                         | 0          |                                          |                 | <u>Details</u> | Request    |        |           |                | *       |
| E Done                                |                            |                         |                           |            |                                          |                 |                |            |        | 🔒 🥑 Inter | net            |         |
| 🦺 start 🔰 🗿 🗛                         | SS Stock Age               | nt Air                  |                           |            |                                          |                 |                |            |        | (         | ) <b>U 🖉</b> 1 | 0:51 AM |

Fig. 5 - Agent Stock Relations page

For each airline, the following data is shown:

#### Column description:

- **Airline** = 3-digit airline code.
- **Name** = the airline name.
- **Std Allocation** = the maximum number of awb numbers the agent can request.
- **Unused** = the number of awb numbers that remain unused by the agent. (Note: this is based on allocated numbers billed through CASS-USA).
- Expr. Allocation = the maximum number of "express" awb numbers the agent can request. If an airline has not authorized an allocation of "express" awb numbers, this field will be blank.
- **Unused Expr.** = the number of "express" awb numbers that remain unused by the agent. (Note: this is based on allocated numbers billed through CASS-USA).

#### <u>Details link</u>

Clicking on this links takes the agent user to the Agent Stock Allocation Overview page for the selected airline.

#### <u>Request link</u>

Clicking on this link requests awb numbers from the selected airline. <u>See</u> section 4 (i) (c) for more details.

The XLS button will create an excel overview of all the allocations the actual agent has with all airlines (see Fig. 6); the PDF button will create the same in a printable PDF report format (See Fig. 7).

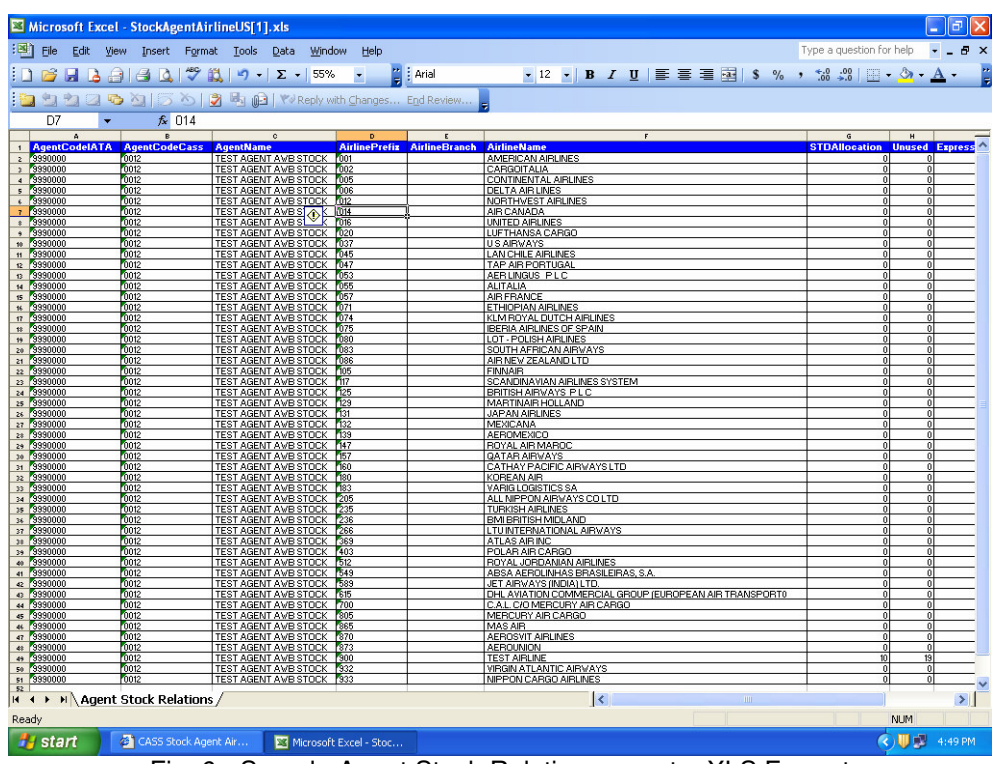

Fig. 6 - Sample Agent Stock Relations report - XLS Format

| <page-header><text><text></text></text></page-header>                                                                                                    | - 🧅 🌳 1 / 2 🕞 🖲 [                  | 9.5% • 🚽 🛃                | Find             | •            |                  |              |                   |     |
|----------------------------------------------------------------------------------------------------|------------------------------------|---------------------------|------------------|--------------|------------------|--------------|-------------------|-----|
| Agent:       999000-0012       TST ALEXT ATE STOCK                                                                                                    | IATA CARGO ACCOUNTS SETTLEMENT SYS | TEM - UNITED STATES OF AN | IERICA Agent Sto | ck Relations |                  |              | DATE: 2008-FEB-22 |     |
| Profile         Stands         Alignment         STDAilocation         Unused         Expr. Alignment           001         Calescontralia         0         0         0         0           003         Calescontralia         0         0         0         0           004         Description         0         0         0         0           004         Description         Alignment         0         0         0           004         Alignment         0         0         0         0           004         Alignment         0         0         0         0           004         Alignment         0         0         0         0           005         UPTERAIACRADO         0         0         0         0           005         Marchana         0         0         0         0         0           005         Alignment         0         0         0         0         0         0           005         Alignment         0         0         0         0         0         0           005         Alignment         0         0         0         0         0         0 <th>Agent 9990000-0012 TEST AGEN</th> <th>AWB STOCK</th> <th></th> <th></th> <th></th> <th></th> <th></th> <th></th>                                                                                                    | Agent 9990000-0012 TEST AGEN       | AWB STOCK                 |                  |              |                  |              |                   |     |
| Num         Num         Num <th>Prefix Branch AirlineName</th> <th></th> <th>STDAllocation</th> <th>Unused</th> <th>Expr Allocation</th> <th>Unused Expr</th> <th>1</th> <th></th>                                                                                                    | Prefix Branch AirlineName          |                           | STDAllocation    | Unused       | Expr Allocation  | Unused Expr  | 1                 |     |
| 000       CARACTARIA         000       CARACTARIA         001       CARACTARIA         001       CARACTARIA         001       CARACTARIA         001       CARACTARIA         001       CARACTARIA         001       CARACTARIA         001       CARACTARIA         001       CARACTARIA         0111       CARACTARIA<                                                                                                    | 001 AMERICAN AIRLINES              |                           | CTEFAOOdadon     | 0110000      | Lopi. Automotion | ondood Expr. | -                 |     |
| 0         0         0         0           0%         0         0         0         0           0%         0         0         0         0           0%         0         0         0         0           0%         0         0         0         0           0%         0         0         0         0           0%         0         0         0         0           0%         0         0         0         0           0%         0         0         0         0           0%         0         0         0         0           0%         0         0         0         0           0%         0         0         0         0           0%         0         0         0         0           0%         0         0         0         0           0%         1         Trate state statemes         0         0         0           0%         1         Trate statemes         0         0         0         0           0%         1         Trate statemes         0         0         0 <td>002 CARDOITALIA</td> <td></td> <td></td> <td>0</td> <td></td> <td></td> <td>-</td> <td></td>                                                                                                    | 002 CARDOITALIA                    |                           |                  | 0            |                  |              | -                 |     |
| 06         DECTA ARE LINES         0         0         0           024         ATI GAMBAA         0         0         0           024         ATI GAMBAA         0         0         0           024         ATI GAMBAA         0         0         0           025         UNPERDIATIONED         0         0         0           026         UNPERDIATIONED         0         0         0           037         0         ATI GAMBA         0         0         0           046         LAN GUILE ATALINES         0         0         0         0           057         ATA STATURAL         0         0         0         0           056         ATT CALL         0         0         0         0           057         ATA STATAL         0         0         0         0           057         TATA STANCE         0         0         0         0           058         ATA STANCE         0         0         0         0           057         TATA STANCE ANTERNATIONAL         0         0         0         0           058         ATATE STANANTATANGA STATURATANANANANANANANANANA STATURANANANANANA                                                                                                    | 005 CONTINENTAL AIRLINES           |                           |                  | 0            |                  |              | 1                 |     |
| 11       000000000000000000000000000000000000                                                                                                    | 006 DELTA AIR LINES                |                           |                  | 0            |                  |              | 1                 |     |
| 014       ATA CANNAA       0       0       0         015       DITTER AJALANER       0       0       0         026       LIFERAJALANERA CANNO       0       0       0         027       DI A JABARTS       0       0       0         026       LIFERAJALANER       0       0       0         037       DI A JABARTS       0       0       0         045       LAN CILLA JABARTE       0       0       0         053       ARE LINEWS       P. L.C.       0       0       0         054       ATA FARANCE       0       0       0       0         057       ATA FARANCE       0       0       0       0       0         074       CHEONIX DUCKI ANELTERS       0       0       0       0       0       0         074       CHEONIX DUCKI ANELTERS       0       0       0       0       0       0       0       0       0       0       0       0       0       0       0       0       0       0       0       0       0       0       0       0       0       0       0       0       0       0       0 <t< td=""><td>012 NORTHWEST AIRLINES</td><td></td><td>0</td><td>0</td><td></td><td></td><td>1</td><td></td></t<>                                                                                                    | 012 NORTHWEST AIRLINES             |                           | 0                | 0            |                  |              | 1                 |     |
| 016         UNTERNA SARDO         0         0           020         UNTERNA SARDO         0         0           021         U A LINDATE         0         0           023         U A LINDATE         0         0           024         U AN CIULA SARDINE         0         0           025         LAN CIULA SARDINE         0         0           026         LAN CIULA SARDINE         0         0           025         ARA LINDATE         0         0           025         ARA LINDATE         0         0           025         ARA LINDATE         0         0           026         ARA LINDATE         0         0           027         TEREORIA FORTA SARDINE         0         0           027         TEREORIA ARDINETATIONE         0         0           028         DOUTE ATRIANA SARDINE         0         0           036         ARTINAT RULENE         0         0         0           047         TEREORIA ARDINETO         0         0         0           058         ARTINAT RULENE         0         0         0           059         DOUTE ATRIANA F D C         0         0 </td <td>014 AIR CANADA</td> <td></td> <td>0</td> <td>0</td> <td></td> <td></td> <td>1</td> <td></td>                                                                                                    | 014 AIR CANADA                     |                           | 0                | 0            |                  |              | 1                 |     |
| 00         UPTERMA CARAGO         0         0         0           037         0 × A JASANTS         0         0         0           045         LAN CHILL ATALINHE         0         0         0           045         LAN CHILL ATALINHE         0         0         0           045         LAN CHILL ATALINHE         0         0         0           053         ARE LINEWS F.L.C         0         0         0           055         ALTALLA         0         0         0         0           070         TERIOTIAN TARLINE         0         0         0         0           071         TELOTIAN ATALINE         0         0         0         0           074         TELOTIAN ATALINE         0         0         0         0           074         TELOTIAN ATALINE         0         0         0         0           074         TELOTIAN ATALINE         0         0         0         0           074         TELOTIAN ATALINE         0         0         0         0           075         TERIA ATALINE ATALINE         0         0         0         0           105         TERIANA                                                                                                    | 016 UNITED AIRLINES                |                           | 0                | 0            |                  |              | 1                 |     |
| 07         0         0         0         0           045         Lan ORULA HALINE         0         0         0           047         TX ALS DORTOAL         0         0         0           047         TX ALS DORTOAL         0         0         0           046         LAN ORULA HALINE         0         0         0           051         AAR LINNES         0         0         0           055         AATALA         0         0         0           057         AAR PARE         0         0         0           071         TERSONA MALINE         0         0         0           075         TERSONA MALINES OF PARAN         0         0         0           076         TERSONA MARCAN ALINARIS         0         0         0           076         TERSONA MARCAN ALINARIS         0         0         0           076         TERSONA MARCAN ALINARIS         0         0         0           076         TERSONA MARCAN ALINARIS         0         0         0           106         AARANANA P LO         0         0         0           107         COMENTATINA ALINARISTO         0                                                                                                    | 020 LUFTHANSA CARGO                |                           | 0                | 0            |                  |              | 1                 |     |
| 0 65         LAR OTHE ATELENTE         0         0           047         LAR ALE MONTAL         0         0           053         ARE LENTER F. C.         0         0           054         ARE LENTER F. C.         0         0           055         ALTEALA         0         0           057         ALE PLANE         0         0           070         THE TOTAL ATELENT         0         0           071         THE MONTA WISH ATELENT         0         0           074         THE MONTA WISH ATELENT         0         0           075         THEMA ATELENT         0         0           076         THEMA ATELENT         0         0           076         THEMA ATELENT         0         0           076         THEMA ATELENT         0         0           077         THE MONTA WISH ATELENT         0         0           076         THEMA ATELENT         0         0           077         THEMA ATELENT         0         0           078         MONTA WISH ATELENT         0         0           079         MONTA WISH ATELENT         0         0           079         <                                                                                                    | 037 U S AIRWAIS                    |                           | 0                | 0            |                  |              | ]                 |     |
| 01       TRA FRA FORTWALL       0       0       0         051       A BL LINGW       0       0       0         055       ALTIFALIA       0       0       0         057       ALTIFALIA       0       0       0         071       ALTIFALIA       0       0       0         071       ALTIFALIA       0       0       0         071       ALTIFALIA       0       0       0         072       ALTIFALIA       0       0       0         073       ALTIFALIA       0       0       0         074       ALTIFALIA       0       0       0         075       IBBERLA AUSLINES OF FAILH       0       0       0         076       OFT - Poilar BLECHER       0       0       0         076       ALTHEREN BOLTO       0       0       0         176       ORDENTIAL MARCHER FORTOR       0       0       0         175       ORDENTIAL MARCHER FORTOR       0       0       0         176       ORDENTIAL MARCHER FORTOR       0       0       0         177       ORDENTIAL MARCHER FORTOR       0       0       0 <td>045 LAN CHILE AIRLINES</td> <td></td> <td></td> <td>0</td> <td></td> <td></td> <td>1</td> <td></td>                                                                                                    | 045 LAN CHILE AIRLINES             |                           |                  | 0            |                  |              | 1                 |     |
| 65       ARE LINSS F L C       0       0         655       ALTRALA       0       0         657       ALTRALA       0       0         657       ALTRALA       0       0         657       ALTRALA       0       0         677       ALTRALA       0       0         676       LATRALA       0       0         677       ALTRALATION       FALTON       0         676       LEMERA ALTRALETER       0       0         676       LEMERA ALTRALETER       0       0         676       LEMERA ALTRALETER       0       0         678       LEMERA ALTRALETER       0       0         678       LEMERA ALTRALETER       0       0         678       ALTRALETER       0       0         679       TEMERA ALTRALETER       0       0         166       ALTRENT ALTRALETER       0       0         173       ROUTER ATTECHTER       0       0         174       MARTELEN POLAMO       0       0         175       ROUTER ATTECHTER       0       0         176       MARTELEN POLAMO       0       0                                                                                                    | 047 TAP AIR PORTUGAL               |                           |                  | 0            |                  |              |                   |     |
| 05     ALTELIA     0     0       07     ALTE PARKE     0     0       07     TETO OF A ALTELINE     0     0       07     TETO OF A ALTELINE     0     0       07     TETO OF A ALTELINE     0     0       08     LOT - POILT ALTELINE     0     0       09     LOT - POILT ALTELINE     0     0       09     LOT - POILT ALTELINE     0     0       09     LOT - POILT ALTELINE     0     0       09     ADT POILT ALTELINE     0     0       09     ADT POILT ALTELINE     0     0       104     ATH NE MERAD LOT     0     0       105     TENERS ALTERS FITTER     0     0       106     FIDERIA ALTELES FITTER     0     0       117     GONDENATIVA ALTELES FITTER     0     0       128     MATTELES FIDERIA     0     0       131     ALTELINES ALTERS FITTER     0     0       132     MATTELES FIDERIA     0     0       133     ALTELINSTITE     0     0       134     ALTELINSTITE     0     0       135     ALTELINSTITE     0     0       136     ONTAL STREARD     0     0                                                                                                    | 053 AER LINGUS PL C                |                           | 0                | 0            |                  |              |                   |     |
| 071     ATA FRANCE     0     0       071     ATA FRANCE     0     0       074     REMOVAL DUTCA REFLIENCE     0     0       075     IEBRIA ADELENDE     0     0       076     IEBRIA ADELENDE     0     0       076     IEBRIA ADELENDE     0     0       076     IEBRIA ADELENDE     0     0       081     GOTTE ATAGONA TRANSTR     0     0       084     GOTTE ATAGONA TRANSTR     0     0       085     GOTTE ATAGONA TRANSTR     0     0       086     ATA NUME HELAND LTD     0     0       137     GOMENTATION ALLANDE STRTEE     0     0       138     MARTING INCLAND     0     0       139     MARTING INCLAND     0     0       131     GOMENTATION NOLLAND     0     0       133     MARTING INCLAND     0     0       134     MARTING INCLAND     0     0       135     MARTING INCLAND     0     0       136     MARTING INCLAND     0     0       137     MARTING INCLAND     0     0       138     MARTING INCLAND     0     0       139     MARTING INCLAND     0     0    1                                                                                                    | 055 ALITALIA                       |                           | 0                | 0            |                  |              |                   |     |
| 07.1     ETECTOR A STRUME     0     0       07.4     ETECTOR ASSUMPTION STRUCT     0     0       07.5     INDER A STRUCT STRUCT     0     0       09.6     COT - FOLST A STRUCT     0     0       09.7     COT - FOLST A STRUCT     0     0       09.8     COT - FOLST A STRUCT     0     0       09.6     COT - FOLST A STRUCT     0     0       09.6     COT - FOLST A STRUCT     0     0       10.6     TEMPER ADDRESS     0     0       11.7     COMMUNICAL STRUCT     0     0       12.8     ANTING STRUCT     STRUCT     0       13.1     COMMUNICAL STRUCT     0     0       13.2     ANATING STRUCT     0     0       13.3     CARANT ADDRESS     0     0       13.4     ADDRESS     0     0       13.7     CARANT ADDRESS     0     0       13.8     ADDRESS     0     0       13.9     ADDRESS     0     0       13.0     CARANT PARTICLE ADDRESS     0     0       13.1     CARANT PARTICLE ADDRESS     0     0       13.2     ADDAL ADDRESS     D     0       13.3     CARANT PARTICLE ADDRESS     0                                                                                                    | 057 AIR FRANCE                     |                           | 0                | 0            |                  |              |                   |     |
| 074     LEB SOULS DETICA LIFELENES     0     0       075     IERRAL ARLENDES OF PARAM     0     0       076     LEGT - NOLUM ALLENDES     0     0       078     IERRAL ARLENDES     0     0       079     LEGT - NOLUM ALLENDES     0     0       076     IERRAL ARLENDES     0     0       076     ALTA DET MARCAN LINES     0     0       076     IERRAL ARLENDES     0     0       076     IERRAL ARLENDES     0     0       076     IERRAL ARLENDES     0     0       171     ICOMENTATION ALLENDES FLOTORS     0     0       172     MARTINAL ROLLAND     0     0       173     IERRAL ARLENDES     0     0       174     MARTINAL ROLLAND     0     0       175     MARTINAL ROLLAND     0     0       176     MARTINAL ROLLAND     0     0       177     MARTINAL ROLLAND     0     0       178     MARTINAL ROLLAND     0     0       179     MARTINAL ROLLAND     0     0       171     MARTINAL ROLLAND     0     0       173     MARTINAL ROLLAND     0     0       174     MARTINAL ROLLAND     0                                                                                                    | 071 ETHIOPIAN AIRLINES             |                           |                  | 0            |                  |              |                   |     |
| 015     INSELTA ARLENDER OF UPATH     0     0       016     LOUT - POLINE NELENDER     0     0       018     HOUTE ARLENDER     0     0       016     LEIN MET TEALANDER LEDNER     0     0       016     LEIN MET TEALANDER FORTER     0     0       016     LEIN MET TEALANDER FORTER     0     0       117     GORDITAVITA MELLINER FORTER     0     0       128     MATTERI ARLENDER FORTER     0     0       131     MATTERI ARLENDER     0     0       132     MATTERI ARLENDER     0     0       133     MARTINER RADOC     0     0       134     ARBORTING     0     0       135     MATTERI RADOC     0     0       136     MATTERI RADOC     0     0       137     GORDAL ARMARE     0     0       138     MATERI ARMARE     0     0       139     MATTERI ARMARE     0     0       130     MATERI ARMARE     0     0       131     MARCHINER     0     0       132     MATERIARA     0     0       136     MARCHINER     0     0       137     GATERI ARMARE     0     0       <                                                                                                    | 074 KLM ROYAL DUTCH AIRL           | NES                       |                  | 0            |                  |              |                   |     |
| 000         LOT - FOLING ATREATMENT         0         0         0           003         LOT - FOLING ATREATMENT         0         0         0           004         LOT - FOLING ATREATMENT         0         0         0           005         LIATR HUE STAALANG LIDO         0         0         0           105         FIRMAIR         0         0         0         0           105         FIRMAIR         0         0         0         0           105         FIRMAIR         0         0         0         0           105         HAMERIDAN ROLLADOR         0         0         0         0           105         HAMERIDAN ROLLADOR         0         0         0         0         0           105         HAMERIDAN ROLLADOR         0         0         0         0         0         0         0         0         0         0         0         0         0         0         0         0         0         0         0         0         0         0         0         0         0         0         0         0         0         0         0         0         0         0         0         0 </td <td>075 IBERIA AIRLINES OF S</td> <td>AIN</td> <td></td> <td>0</td> <td></td> <td></td> <td></td> <td></td>                                                                                                    | 075 IBERIA AIRLINES OF S           | AIN                       |                  | 0            |                  |              |                   |     |
| 061         DOTE AFROM ALMMATE         0         0         0           065         DATE NEW SHALLNES FIGTER         0         0         0           106         DATE NEW SHALLNES FIGTER         0         0         0           107         D'ANDRIANTA ATRUENE FIGTER         0         0         0           126         NATTEMA RELATING FIGTER         0         0         0           127         D'ANDRIANTA ATRUENE FIGTER         0         0         0           128         NATTEMA RUDANE         0         0         0           129         AARATIMAS RUDANE         0         0         0           131         JANAN JAUSTER         0         0         0           132         METCONA         0         0         0           133         JANAN JAUSTER         0         0         0           134         JANAN JAUSTER         0         0         0         0           137         JANAN JAUSTER         0         0         0         0           138         MARCOC         0         0         0         0           139         ALMANDA         0         0         0         0                                                                                                    | 080 LOT - POLISH AIRLINE           | ()                        |                  | 0            |                  |              |                   |     |
| 066         LATE NEW SHALME LATO         0         0         0           105         FIRMALE         0         0         0           117         0'COMUNITARIA ALILINE STOTAR         0         0         0           125         NATELINA ANALINES STOTAR         0         0         0           126         NATELINA ANALINES STOTAR         0         0         0           127         NATELINA ANALINES STOTAR         0         0         0           128         NATELINA ANALINES STOTAR         0         0         0           129         NATELINA ANALINES STOTAR         0         0         0           120         NATELINA ANALANA SALLINES         0         0         0           121         NETCONA         0         0         0         0           122         NETCONA         0         0         0         0         0           131         ANAN ANALINES         0         0         0         0         0         0         0         0         0         0         0         0         0         0         0         0         0         0         0         0         0         0         0 <t< td=""><td>083 SOUTH AFRICAN AIRWAY</td><td>(</td><td>0</td><td>0</td><td></td><td></td><td></td><td></td></t<>                                                                                                    | 083 SOUTH AFRICAN AIRWAY           | (                         | 0                | 0            |                  |              |                   |     |
| 106     FIRMAR     0     0       137     GONDRATATA AIRLINE FIGTER     0     0       136     NATTER INSTANCE     F & O     0     0       136     NATTER AIRLINE     F O     0     0       131     JARAN AIRLINE     F O     0     0       131     JARAN AIRLINE     0     0     0       131     JARAN AIRLINE     0     0     0       132     MERCONA     0     0     0       133     JARONA AIR MADOC     0     0     0       147     JOTAL AIR MADOC     0     0     0       150     GONARA ARMARE     0     0     0       160     GONARA ARMARE     0     0     0       160     CONARA AIR     0     0     0       161     KORAN AR     0     0     0       163     VARID LOUTING MADAR     0     0     0       164     MEIRINIER     0     0     0       165     MADA AR     0     0     0       166     MEIRINIER     0     0     0       167     MADA ARE MADAR     0     0     0       168     MADA ARENAR     0     0                                                                                                    | 086 AIR NEW SEALAND LTD            |                           | 0                | 0            |                  |              |                   |     |
| 117     #CANCENCET AN ARLINES FORTER     0     0       125     MATTER AN ARLINES FORTER     0     0       126     MATTER AN ARLINES FORTER     0     0       127     MATTER AN ARLINES     0     0       131     ASPAN ARLINES     0     0       132     MATTER AN ARLINES     0     0       131     ASPAN ARLINES     0     0       132     MATTER AN ARLINES     0     0       133     MATTER AN ARLINES     0     0       134     MATTER AN ARLINES     0     0       135     MATTER AN ARLINES     0     0       136     MATTER AN ARLINES     0     0       137     ORMAN ARM     0     0       138     MATTER AN ARLINES     0     0       139     MATTER AN ARLINES     0     0       130     MATTER AN ARLINES     0     0       131     MATTER AND ARLINES     0     0       135     NOLA ARGONTAR ARLINES     0     0       136     MATA ARA INCOMA ARLINES     0     0       136     MATA ARA INCOMA ARLINES     0     0       137     MATA ARA INCOMA ARLINES     0     0       138     ARLA AREINTRE ARLINES                                                                                                    | 105 FINNAIR                        |                           | 0                | 0            |                  |              |                   |     |
| 125     NATTER RELADADE     0     0     0       129     NATTER RELADADE     0     0       131     JARAN ARLINES     0     0       132     NETCONA     0     0       134     JARON ARLINES     0     0       130     ARGUMETICO     0     0       131     JARON ARLINES     0     0       132     METCONA     0     0       134     ARGUMETICO     0     0       137     OATAL ARMANS     0     0       138     VARAT ARGUNTS LUTD     0     0       139     ARGUMETICO STANTS LUTD     0     0       130     KORRAN ARR     0     0       131     VARID LOCITICO SIA     0     0       133     VARID LOCITICO SIA     0     0       134     VARID LOCITICO SIA     0     0       135     TORETRA ARLINESE     0     0       136     MARTAN ARI DIO     0     0       136     MARTAN ARI DIO     0     0       136     MARTAN ARI DIO     0     0       136     MARTAN ARI DIO     0     0       136     MARTAN ARI DIO     0     0       136     MARTAN ARI DIO                                                                                                    | 117 SCANDINAVIAN AIRLINE           | STATEM                    | 0                | 0            |                  |              |                   |     |
| 15         MARTINE ROLLADO         0         0         0           131         MARTINE ROLLADO         0         0         0           132         MERCADA         0         0         0           133         MARTINERS         0         0         0           134         MERCADA         0         0         0           137         MERCADA         0         0         0           137         NOTAR ALBONATION         0         0         0           136         MORTAR ALBONATION         0         0         0           130         CATRAR ARRANCE         0         0         0           130         VARAD LODISTICS HAR         0         0         0           131         VARAD LODISTICS HAR         0         0         0           135         TOURIAR RATIONAL ALINARY COLTO         0         0         0           135         TOURIAR ARAUNICOL ALINARY COLTO         0         0         0           136         MERCADANICOL ALINARY COLTO         0         0         0           136         MERCADANICOL ALINARY COLTO         0         0         0           136         MERCADANICOL ALINARY                                                                                                    | 125 BRITISH AIRWAYS P L            | c                         |                  | 0            |                  |              | -                 |     |
| 111     JARAH ARLUMBS     0     0       132     MERCINAL     0     0       133     ARGUMETRO     0     0       134     MERCINAL     0     0       135     ARGUMETRO     0     0       136     MERCINAL     0     0       137     GUATA ARGON     0     0       138     VARID LOTITOL AR MARCE     0     0       139     MARID LOTITOL STAN ART     0     0       130     MERCINAL TREATE OCIDE     0     0       130     MERCINAL TREATE     0     0       131     VARID LOTITOL STANKER     0     0       132     MERCINAL TREATERON ARTICLES     0     0       134     VARID LOTITOL STANKER     0     0       135     TORETINAL STANKER     0     0       136     MERCINAL ARGOND     0     0       137     MERCINAL ARGOND     0     0       138     MERCINAL ARGOND     0     0       139     ARTAL ARD INCE     0     0       140     MERCINAL ARGOND     0     0       151     MERCINAL ARGOND     0     0       152     NOTAL ARGOND     0     0       151     MERCINA                                                                                                    | 129 NARTINAIR HOLLAND              |                           |                  | 0            |                  |              | -                 |     |
| 112         NETCOMA         0         0         0           139         ARROWERT.00         0         0         0           147         NOTAL AR MADOC         0         0         0           157         NOTAR ARMANCE         0         0         0           160         CATRAR TANKING         0         0         0           160         CATRAR TANKING         0         0         0           160         CATRAR TANKING         0         0         0           160         CATRAR TANKING         0         0         0           161         CATRAR TANKING         0         0         0           162         CATRAR TANKING         0         0         0           163         TARAS CONSTRUCTO BA         0         0         0           164         LITON TARLELING         0         0         0         0           155         INTERTAR TARLAND         0         0         0         0           166         LITO DIPERMATIONAL ALEMENTS         0         0         0         0           151         NOTAL ARENTER         0         0         0         0           152                                                                                                    | 131 JAPAN AIRLINES                 |                           | 0                | 0            |                  |              | -                 |     |
| 139         ARDONETICO         0         0         0           147         DOTAL ATE MADOC         0         0         0           157         GUATA ARDONCE         0         0         0           157         GUATA ARDONCE         0         0         0           150         GUATA ARDONCE         0         0         0           160         CORMAN ARDONCE         0         0         0           180         MARID LOGISTICS EA         0         0         0           183         VARID LOGISTICS EA         0         0         0           265         ALL MITPOLATINE MITTOR ED         0         0         0           216         MUTRITIME MITTORE ENDER         0         0         0           216         MUTRITIME MITTORE MADA         0         0         0           216         MUTRITIME MITTORE MADA         0         0         0         0           216         MUTRITIME MITTORE MADA         0         0         0         0           216         MUTRITIME MITTORE MADA         0         0         0         0           210         MUTRITIME MITTORE MADADO         0         0         0 <td>132 NEXICANA</td> <td></td> <td>0</td> <td>0</td> <td></td> <td></td> <td>-</td> <td></td>                                                                                                    | 132 NEXICANA                       |                           | 0                | 0            |                  |              | -                 |     |
| 147         FORLA LAR MARC:         0         0         0           157         CATRA ARMAC:         0         0         0           150         CATRA ARMAC:         0         0         0           160         CATRA ARMAC:         0         0         0           160         CATRA ARMAC:         0         0         0           183         CATRA ARMAC:         0         0         0           184         VARG DEGISTICS BA         0         0         0           265         ALA HIPPON HARMARY OLATO         0         0         0           266         LAC HIPPON HARMARY OLATO         0         0         0           216         UPI BETTRE HELAME         0         0         0           216         LUT: DEFENSIONAL ALEMER         0         0         0           369         ARTAB AR INC         0         0         0         0           512         ROTAL JORDATIA ARELINERS         0         0         0         0           513         HARA ARENDITIRE BRATILIERAR, S.A.         0         0         0         0                                                                                                    | 139 AEROHEXICO                     |                           |                  | 0            |                  |              | -                 |     |
| 157         OLTAR A MARXIN         O         0         0         0         0         0         0         0         0         0         0         0         0         0         0         0         0         0         0         0         0         0         0         0         0         0         0         0         0         0         0         0         0         0         0         0         0         0         0         0         0         0         0         0         0         0         0         0         0         0         0         0         0         0         0         0         0         0         0         0         0         0         0         0         0         0         0         0         0         0         0         0         0         0         0         0         0         0         0         0         0         0         0         0         0         0         0         0         0         0         0         0         0         0         0         0         0         0         0         0         0         0         0         0                                                                                                    | 147 ROTAL AIR HAROC                |                           |                  | 0            |                  |              | -                 |     |
| Los         Oxfaxit Argino alimate train         0         0         0           160         Contant Argino alimate train         0         0         0           183         Vario construction sa         0         0         0         0           184         Vario construction sa         0         0         0         0         0           265         Alia introver aliance to train train | 157 QATAR AIRWAYS                  |                           |                  | 0            |                  |              | 4                 |     |
| Longent and         Down and         Down and                                                                                                    | 160 CATHAY PACIFIC AIRMA           | s LTD                     |                  |              |                  |              | 4                 |     |
| 105         OMARD DOLLATOR REV         O         O         O           205         ALL HETFOR ALBARYS CO LED         0         0         0           235         TOREIGN ATRADARYS CO LED         0         0         0           235         TOREIGN ATRADARYS         0         0         0           236         MER BRATH READR         0         0         0           236         LEV DIFERENTIONAL ATRADARYS         0         0         0           260         POLE AR CARO         0         0         0           263         POLE AR CARO         0         0         0           264         LANA ARBOLINEAS ENANTS         0         0         0           265         ANA ARBOLINEAS ENANTS         0         0         0           264         ANA ARBOLINEAS ENANTS         0         0         0           265         JORDAR JORDANICAN ATRILITERS         0         0         0         0           264         ANA ARBOLINEAS BRATICEDAR, #A.         0         0         0         0         0           264         ANA ARBOLINEAS BRATICEDAR, #A.         0         0         0         0         0                                                                                                    | 100 KOREAN AIR                     |                           |                  |              |                  |              | -                 |     |
| Indicative allowers (or and/or allowers (or and/or allowers (or and/or allowers (or and/or allowers (or and/or allowers (or allowers)))         Indicative allowers (or allowers))           256         Indicative allowers (or allowers))         0         0         0           266         Indicative allowers (or allowers))         0         0         0           266         Artual and annotation         0         0         0           266         Artual and indicative (or allowers))         0         0         0           266         Artual and indicative (or allowers))         0         0         0           267         BOTAL ARGONTATA ATRUTURES         0         0         0           512         BOTAL ARGONTATA ATRUTURES         0         0         0           543         Assa ARROLTHERE (or all or all of all of                                                                                                    | 20E NT WERE LOUISITOD DA           | 1.00                      |                  |              |                  |              | 4                 |     |
| 10         10         1           216         INTERSTICTIONAL ATMINATION         0         0           266         LATO INTERNATIONAL ATMINATION         0         0           266         LATO INTERNATIONAL ATMINATION         0         0           269         ATMAN ARE COMPO         0         0           212         BORAL JOBERTA ATRIATES 100         0         0           212         BORAL JOBERTA ATRIATES 100         0         0           264         LABRA AREOLIDINAL BRAFILIERAR, 8.A.         0         0                                                                                                    | 225 7157709 31571900               | 210                       |                  |              |                  |              | -                 |     |
| 164         164         164         0         0         0         0         0         0         0         0         0         0         0         0         0         0         0         0         0         0         0         0         0         0         0         0         0         0         0         0         0         0         0         0         0         0         0         0         0         0         0         0         0         0         0         0         0         0         0         0         0         0         0         0         0         0         0         0         0         0         0         0         0         0         0         0         0         0         0         0         0         0         0         0         0         0         0         0         0         0         0         0         0         0         0         0         0         0         0         0         0         0         0         0         0         0         0         0         0         0         0         0         0         0         0         0 </td <td>235 IOALON AIRLINGS</td> <td></td> <td></td> <td></td> <td></td> <td></td> <td>-</td> <td></td>                                                                                                    | 235 IOALON AIRLINGS                |                           |                  |              |                  |              | -                 |     |
| 359         ATLAS ALE INC         0         0           403         POLAR ALE CARDO         0         0           512         SOTAL JOBERTA MELTINES         0         0           549         ANNA AREOLÍDERAS BEASTLEIDAS, F.A.         0         0                                                                                                    | 255 LTU INTERNATIONAL AT           | WATA                      |                  |              |                  |              | -                 |     |
| 403         POLAR ALE CARDO         0         0         0         0         0         0         0         0         0         0         0         0         0         0         0         0         0         0         0         0         0         0         0         0         0         0         0         0         0         0         0         0         0         0         0         0         0         0         0         0         0         0         0         0         0         0         0         0         0         0         0         0         0         0         0         0         0         0         0         0         0         0         0         0         0         0         0         0         0         0         0         0         0         0         0         0         0         0         0         0         0         0         0         0         0         0         0         0         0         0         0         0         0         0         0         0         0         0         0         0         0         0         0         0                                                                                                    | 269 ATLAS ATE THO                  |                           |                  |              |                  |              | -                 |     |
| 512         SOTAL JORDATIAN ALPLINES         0         0         0         0         0         0         0         0         0         0         0         0         0         0         0         0         0         0         0         0         0         0         0         0         0         0         0         0         0         0         0         0         0         0         0         0         0         0         0         0         0         0         0         0         0         0         0         0         0         0         0         0         0         0         0         0         0         0         0         0         0         0         0         0         0         0         0         0         0         0         0         0         0         0         0         0         0         0         0         0         0         0         0         0         0         0         0         0         0         0         0         0         0         0         0         0         0         0         0         0         0         0         0         0 </td <td>403 POLAR ATE CARGO</td> <td></td> <td></td> <td></td> <td></td> <td></td> <td>1</td> <td></td>                                                                                                    | 403 POLAR ATE CARGO                |                           |                  |              |                  |              | 1                 |     |
| 649 ANNA ARROLINGUA DRAFILEIRAS, S.A. 0 0 P                                                                                                    | 512 ROTAL JORDANIAN ATRL           | NEA                       |                  | 0            |                  |              | 1                 |     |
| PAGE 1                                                                                                    | 549 ABSA AEROLINHAS BRAS           | LEIRAS, S.A.              |                  | 0            |                  |              | 1                 |     |
|                                                                                                    |                                    |                           |                  | -            |                  |              | J PAG             | E 1 |
|                                                                                                    |                                    |                           |                  |              |                  |              |                   | -   |

<u> 4 (i) (a) Agent Stock Allocation Overview</u>

Clicking on the "Details" link on the Agent Stock Relations page will take the agent user to the **Agent Stock Allocation Overview** page for the selected airline (see Fig. 8). This page shows a list view of awb ranges allocated by the selected airline.

- By default only "open" allocations are shown. Un-clicking the "Show only open allocations" box will show all allocations.
- By clicking the "<u>Details</u>" link, the user will be taken to the Agent Stock Allocation Detail page which displays information/status of each awb number within the allocation (see Section 4(i)(b) for more information).
- Clicking on "<u>Back to relations</u>" returns the user to the Agent Stock Relations page.

Note: the Expiry Date shown is set by the airline. AWB numbers may still be used, but not allocated from this range, after the date shown. If this field is blank, the airline has not set an expiry date for this range of numbers.

| Agent Stock A                      | llocatio     | n Overview - lata CAS                                                 | S System - I           | Aicrosoft In | ternet Explor   | er           |                |                  |           |                 |          |
|------------------------------------|--------------|-----------------------------------------------------------------------|------------------------|--------------|-----------------|--------------|----------------|------------------|-----------|-----------------|----------|
| File Edit View                     | Favorite     | s Tools Help                                                          |                        |              |                 |              |                |                  |           |                 | <b>1</b> |
| 🌀 Back 🔹 🛞                         | - 🛛          | ) 💈 🏠 🔎 Sea                                                           | rch 🤺 Fav              | orites 🧭     | Ø• 🎍            | •            | <mark>_</mark> | o 🖗 🚳            |           |                 |          |
| Address 🙆 https://                 | /casslink.ia | ata.org/pages/StockAllocat                                            | ionAgent.asp×3         | AgentId=6425 | 548AirlineId=15 | 1908:Action: | =Agent         |                  |           | 💙 🄁 Go          | Links »  |
|                                    |              | CNS<br>An IATA Company                                                |                        |              |                 |              |                | 60<br>U 9        | ss<br>5 a |                 | ^        |
|                                    |              | User: US_99900000                                                     | 012B                   |              | CASS opera      | tion: UM     | VITED S        | TATES OF AMERICA | <b>v</b>  | Sign out   Home | Help     |
| + Stock Control<br>+ User Maintena | ance         | Agent Stock                                                           | Allocat                | ion Ove      | rview           |              |                |                  |           |                 |          |
|                                    |              | Airline: 900 - TEST<br>Agent: 9990000 - 0<br><u>Back to relations</u> | AIRLINE<br>012 HQ TEST | AGENT AWE    | в ѕтоск         |              |                |                  |           |                 |          |
|                                    |              | 🗹 Show only open                                                      | allocations            |              |                 |              |                |                  |           |                 |          |
|                                    |              | Showing page 1 of :                                                   |                        |              |                 |              |                |                  |           |                 |          |
|                                    |              | Issue Date                                                            | <u>From</u>            | <u>To</u>    | Expiry Date     | Express      | <u>Unused</u>  | <u>Closed</u>    |           |                 |          |
|                                    |              | 2008-02-07 15:11                                                      | 1000000-1              | 1000009-3    | 2008-12-31      |              | 9              | Details          |           |                 |          |
|                                    |              | 1<br>XLS PDF                                                          |                        |              |                 |              |                |                  |           |                 |          |
|                                    |              |                                                                       |                        |              |                 |              |                |                  |           |                 |          |
|                                    |              |                                                                       |                        |              |                 |              |                |                  |           |                 |          |
|                                    |              |                                                                       |                        |              |                 |              |                |                  |           |                 |          |
|                                    |              |                                                                       |                        |              |                 |              |                |                  |           |                 |          |
|                                    |              |                                                                       |                        |              |                 |              |                |                  |           |                 | ~        |
| E Done                             | -            |                                                                       |                        |              |                 |              | _              |                  |           | 📋 🥝 Internet    |          |
| 🛃 start 🔰                          | 🛛 🙋 Age      | ent Stock Allocatio                                                   |                        |              |                 |              |                |                  |           |                 | 10:53 AM |

Fig. 8 - Agent Stock Allocation Overview page

The XLS button will create an excel overview of all the allocations the actual agent has with the selected airline (see Fig. 9); the PDF button will create the same in a printable PDF report format (see Fig. 10).

| jie <u>E</u> dit | ⊻iew Inser   | t Format <u>T</u> o           | ols <u>D</u> ata <u>W</u> indo           | w <u>H</u> elp         |                                   |                                   |                   |                 | Type a                   | a question f | or help |       |
|------------------|--------------|-------------------------------|------------------------------------------|------------------------|-----------------------------------|-----------------------------------|-------------------|-----------------|--------------------------|--------------|---------|-------|
| ÷ 🖬 🛛            |              | 1 🦈 🛍 🖻                       | - Σ - 65%                                | - 🔛 Ari                | al 🗸 10                           | - B I U                           |                   |                 | % ,                      | .00          | - 3-    | Α.    |
| 19 Pa D          | i 🖦 Xal S    | 5 X5 1 🔊 🖏                    | 제국 · · · · · · · · · · · · · · · · · · · | th Changes End I       | Review                            |                                   |                   |                 |                          |              |         | _     |
| A11              | <b>▼</b> fs  |                               | 0-1                                      |                        | ×                                 |                                   |                   |                 |                          |              |         |       |
| A                | В            | С                             | D                                        | E                      | F                                 | G                                 | н                 | 1               | J                        | К            | L       | М     |
| rlinePrefiz<br>1 | AirlineBranc | h AirlineName<br>TEST AIBLINE | AgentCodeIATA<br>9990000                 | AgentCodeCass<br>(0012 | AgentName<br>TEST AGENT AVB STOCK | Issue Date<br>2008-02-07 15-11-21 | From<br>1000000-1 | To<br>1000009-3 | ExpirgDate<br>2008-12-31 | Express      | Unused  | Close |
| •                |              | TEOT THE REPORT               |                                          | 0012                   | TEOTTIGENT THE OTOGIC             | LOOD OF OT JOINET                 | 10000001          | 100000000       | 2000 12 01               |              | -       | _     |
|                  |              |                               |                                          |                        |                                   |                                   | -                 |                 |                          | -            |         |       |
|                  |              |                               |                                          |                        |                                   |                                   |                   |                 |                          |              |         |       |
|                  |              |                               |                                          |                        |                                   |                                   |                   |                 |                          | -            |         |       |
|                  |              |                               |                                          |                        |                                   |                                   |                   |                 |                          |              |         |       |
|                  | 1            |                               |                                          |                        |                                   |                                   |                   |                 |                          |              |         |       |
| -                | T            |                               |                                          |                        |                                   |                                   | -                 |                 |                          |              |         |       |
|                  |              |                               |                                          |                        |                                   |                                   |                   |                 |                          |              |         |       |
|                  | -            |                               |                                          |                        |                                   |                                   | -                 |                 |                          |              |         |       |
|                  |              |                               |                                          |                        |                                   |                                   |                   |                 |                          |              |         |       |
|                  | -            |                               |                                          |                        |                                   |                                   |                   |                 |                          | 1            |         |       |
|                  |              |                               |                                          |                        |                                   |                                   |                   |                 |                          |              |         |       |
|                  |              |                               |                                          |                        | 8                                 |                                   |                   |                 |                          |              |         |       |
|                  |              |                               |                                          |                        |                                   |                                   |                   |                 |                          |              |         |       |
|                  |              |                               |                                          |                        |                                   |                                   |                   |                 | -                        |              |         |       |
|                  |              |                               |                                          |                        |                                   |                                   |                   |                 |                          | 1            |         |       |
|                  |              |                               |                                          |                        |                                   |                                   |                   |                 |                          | -            |         |       |
|                  |              |                               |                                          |                        |                                   |                                   |                   |                 |                          |              |         |       |
|                  |              |                               |                                          |                        | 2<br>2                            |                                   |                   |                 |                          |              |         |       |
|                  |              |                               |                                          |                        |                                   |                                   |                   |                 |                          |              |         |       |
|                  |              |                               |                                          |                        |                                   |                                   |                   |                 |                          |              |         |       |
|                  |              |                               |                                          |                        |                                   |                                   | _                 |                 |                          |              |         |       |
|                  | -            |                               | 1                                        |                        |                                   |                                   | 1                 |                 |                          | -            |         |       |
|                  |              |                               |                                          |                        | 8                                 |                                   |                   |                 |                          |              |         |       |
|                  |              |                               |                                          |                        |                                   |                                   |                   |                 |                          |              |         |       |
|                  |              |                               | -                                        |                        |                                   |                                   |                   |                 |                          |              |         |       |
|                  |              |                               |                                          |                        |                                   |                                   |                   |                 |                          | 1            |         |       |
|                  |              |                               |                                          |                        |                                   |                                   |                   |                 |                          |              |         |       |
|                  |              |                               |                                          |                        | 0                                 |                                   |                   |                 |                          |              |         |       |
|                  |              |                               |                                          |                        |                                   |                                   |                   |                 |                          |              |         |       |
|                  |              |                               |                                          |                        |                                   |                                   |                   |                 |                          |              |         |       |
|                  |              |                               |                                          |                        | 8                                 |                                   | -                 |                 |                          | -            |         |       |
| H An             | ent Stock A  | Incation Over                 | view /                                   | 1                      |                                   | <                                 |                   |                 |                          |              |         |       |
| n (ng            | Int otock A  | inocación over                | TICW /                                   |                        |                                   | 10                                |                   |                 |                          |              |         |       |
| -                | _            |                               |                                          |                        |                                   |                                   |                   |                 |                          |              | NUM     |       |

Fig. 9 - Sample Agent Stock Allocation Overview report - XLS Format

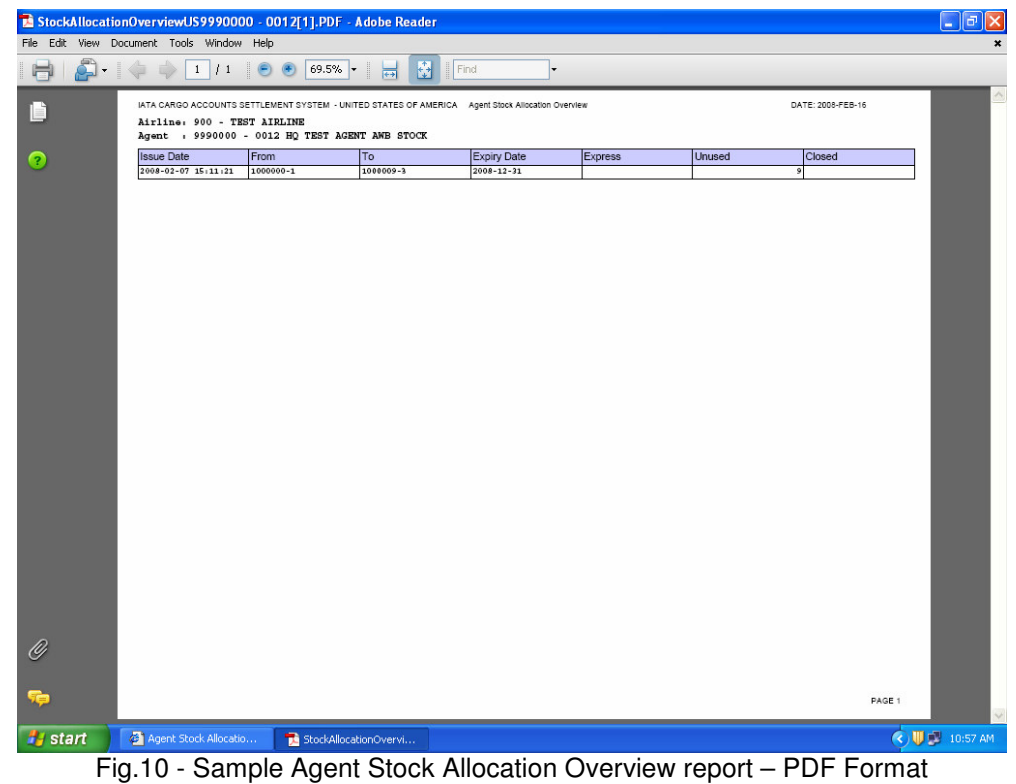

4 (i) (b) Agent Stock Allocation Details

For the selected airline, this page shows the allocation history for each allocated awb number (see Fig. 11). The following data is shown:

AWB Stock Management – Agent User Manual Version US 2.0 June 2008 Page 12 of 21 **AWB** = the air waybill number.

<u>Status</u> = there are four possibilities: *Unused* (the awb number been allocated but not yet billed through CASS-USA); *Used* (the awb number been allocated and either billed though CASS-USA or cancelled manually); *Void* (the awb number was void); *Cancelled* (the awb number was manually cancelled by the airline user or CASS-USA Manager).

**<u>Used Date</u>** = This reflects the date the CASS-USA billing file was processed or the date on which the manual cancel action was taken.

<u>AWB Issue Date</u> = This reflects the execution date of the awb as reported in the airline's billing file.

Clicking on <u>Back to allocations</u> returns the user to the Agent Stock Allocation Overview page.

| Agent Stock Allocation                | Details - lata CASS Sy                        | stem - Micros           | oft Internet | Explorer       |           |                  |             |        |                 | . 🗗 🗙    |
|---------------------------------------|-----------------------------------------------|-------------------------|--------------|----------------|-----------|------------------|-------------|--------|-----------------|----------|
| File Edit View Favorites              | Tools Help                                    |                         |              |                |           |                  |             |        |                 | <b></b>  |
| 🚱 Back 🝷 🛞 🕤 🖹                        | 💈 🏠 🔎 Search                                  | h 🤺 Favorite            | es 🚱 💈       | 3- 🎍           | •         | <b>) 🗱 </b> 🏘 🕯  | 8           |        |                 |          |
| Address 🙋 https://casslink.iata       | a.org/pages/StockAllocatio                    | nDetailAgent.asp        | x?AgentId=64 | 254&AirlineId= | 151908AW  | BId=44501&Action | n=Agent     |        | 💌 🄁 Go          | Links »  |
|                                       | CNS >                                         |                         |              |                |           |                  | COS<br>US   | S<br>A |                 |          |
| U                                     | ser: US_999000000                             | 128                     | CA           | SS operati     | on: UNI   | TED STATES O     | F AMERICA 💌 |        | Sign out   Home | Help     |
| + Stock Control<br>+ User Maintenance | Agent Stock                                   | Allocatio               | n Detai      | s              |           |                  |             |        |                 |          |
|                                       | Airline: 900 - TEST A.<br>Agent: 9990000 - 00 | IRLINE<br>12 HQ TEST AG | GENT AWB S   | тоск           |           |                  | _           |        |                 |          |
|                                       | Issue Date                                    | From 1                  | То           | Expiry Date    | Unused    | Closed           |             |        |                 |          |
|                                       | 2008-02-07 15:11                              | 1000000-1 1             | 1000009-3    | 2008-12-31     | 9         |                  |             |        |                 |          |
|                                       |                                               |                         |              |                |           | _                |             |        |                 |          |
|                                       | AWB                                           | Status                  | Used Dat     | e AWBI         | ssue Date |                  |             |        |                 |          |
|                                       | 1000000-1                                     | Cancelled               | 2008-02-     | 15             |           | -                |             |        |                 |          |
|                                       | 1000001-2                                     | Unused                  |              |                |           | -                |             |        |                 |          |
|                                       | 1000002-3                                     | Unused                  |              |                |           | -                |             |        |                 |          |
|                                       | 1000003-4                                     | Unused                  |              |                |           | -                |             |        |                 |          |
|                                       | 1000005-6                                     | Unused                  |              |                |           | -                |             |        |                 |          |
|                                       | 1000006-0                                     | Unused                  | _            |                |           | 1                |             |        |                 |          |
|                                       | 1000007-1                                     | Unused                  |              |                |           | 1                |             |        |                 |          |
|                                       | 1000008-2                                     | Unused                  |              |                |           | ]                |             |        |                 |          |
|                                       | 1000009-3                                     | Unused                  |              |                |           |                  |             |        |                 | ~        |
| <u>ا</u>                              |                                               |                         |              |                |           |                  |             |        | 🔒 🥑 Internet    |          |
| 🐉 start 🔰 🚰 Agent                     | t Stock Allocatio                             |                         |              |                |           |                  |             |        | ¢ V Ø           | 10:58 AM |

Fig. 11 - Agent Stock Allocation Details page

The XLS button will create an excel overview of all the documents in the allocation (see Fig. 12); the PDF button will create the same in a printable PDF report format (see Fig. 13).

AWB Stock Management – Agent User Manual Version US 2.0 June 2008 Page 13 of 21

| Microsoft Ex  | cel - StockAl     | locationDeta   | ailUS99900          | 00 - 0012 HQ TEST   | AGENT AWB STOCK      | 1].xls              |             |           |           |                        | L         | Ŀ          |
|---------------|-------------------|----------------|---------------------|---------------------|----------------------|---------------------|-------------|-----------|-----------|------------------------|-----------|------------|
| ] Eile Edit   | View Insert       | Format Ic      | ools <u>D</u> ata   | Window Help         |                      |                     |             |           |           | Type a question f      | or help   | - 8        |
| ) 📂 🖬 💪       | a a 🕰             | 1 🦈 🛍 💆        | η -   Σ -           | 58% 🔹 🍟 A           | rial 🗾 1             | 0 - B I             | u ∣≣ ≣      | -         | \$ %      | • •.0 .00<br>•.€ 00. • | • 🖄 • 🛓   | <u>A</u> - |
|               | s 🖉 🖉             | S 💈 🖷          | ] <b>(]⊡</b>   ¥øRe | ply with ⊆hanges En | Review 🗸             |                     |             |           |           |                        |           |            |
| A15           | ▼ <i>∱</i> x<br>Β | c              | D                   | E                   | F                    | G                   | н           |           |           | ĸ                      | 1         | _          |
| AirlinePrefiz | AirlineBranch     | AirlineName    | AgentCodel          | ATA AgentCodeCass   | AgentName            | Issue Date          | Expiry Date | AVB       | Status    | Used Date              | AVB Issue | e Date     |
| 900           |                   | TEST AIRLINE   | 9990000             | 0012                | TEST AGENT AVB STOCK | 2008-02-07 15:11:21 | 2008-12-31  | 1000000-1 | Cancelled | 2008-02-15 14:19:11    |           |            |
| 900           |                   | TEST AIRLINE   | 9990000             | 0012                | TEST AGENT AVB STOCK | 2008-02-07 15:11:21 | 2008-12-31  | 1000002-3 | Unused    |                        |           |            |
| 900           |                   | TEST AIRLINE   | 9990000             | 0012                | TEST AGENT AVB STOCK | 2008-02-07 15:11:21 | 2008-12-31  | 1000003-4 | Unused    | 2                      |           |            |
| 900           |                   | TEST AIRLINE   | 9990000             | 0012                | TEST AGENT AVE STOCK | 2008-02-07 15:11:21 | 2008-12-31  | 1000004-5 | Unused    |                        |           |            |
| 900           |                   | TEST AIRLINE   | 9990000             | 0012                | TEST AGENT AVB STOCK | 2008-02-07 15:11:21 | 2008-12-31  | 1000006-0 | Unused    |                        |           |            |
| 900           |                   | TEST AIRLINE   | 9990000             | 0012                | TEST AGENT AVB STOCK | 2008-02-07 15:11:21 | 2008-12-31  | 1000007-1 | Unused    |                        |           |            |
| 900           |                   | TEST AIRLINE   | 9990000             | 0012                | TEST AGENT AVE STOCK | 2008-02-07 15:11:21 | 2008-12-31  | 1000008-2 | Unused    | 8                      |           |            |
| 000           |                   | TEOT Partenee  | 000000              | 0012                | TEOT AGENT AVE OTOOK | 2000-02-01 10.1121  | 2000-12-01  | 1000000-0 | Chicard   |                        |           |            |
|               |                   |                |                     |                     |                      |                     | -           |           |           |                        |           |            |
|               |                   |                |                     |                     |                      |                     |             |           |           |                        |           |            |
|               |                   |                |                     |                     |                      |                     |             |           |           |                        |           |            |
|               |                   |                |                     |                     |                      |                     |             |           |           |                        |           |            |
|               |                   |                |                     |                     |                      |                     |             |           |           |                        |           |            |
|               |                   |                |                     |                     |                      |                     | 1           |           |           |                        |           |            |
|               |                   |                |                     |                     |                      |                     |             |           |           |                        |           |            |
|               |                   |                |                     |                     |                      |                     |             |           |           |                        |           |            |
|               |                   |                |                     |                     |                      |                     |             |           |           |                        |           |            |
|               |                   |                |                     |                     |                      |                     |             |           |           |                        |           |            |
|               |                   |                |                     |                     |                      |                     |             |           |           |                        |           |            |
|               |                   |                |                     |                     |                      |                     |             |           |           |                        |           |            |
|               |                   |                |                     |                     |                      |                     |             |           |           |                        |           |            |
|               |                   |                |                     |                     |                      |                     | -           |           |           |                        |           |            |
|               |                   |                |                     |                     |                      |                     |             |           |           |                        |           |            |
|               |                   |                |                     |                     |                      |                     |             |           |           |                        |           |            |
|               |                   |                |                     |                     |                      |                     |             |           |           |                        |           |            |
|               |                   |                |                     |                     |                      |                     |             |           |           |                        |           |            |
|               |                   |                |                     |                     |                      |                     | 8           |           |           |                        |           |            |
|               |                   |                |                     |                     |                      |                     |             |           |           |                        |           |            |
|               |                   |                |                     |                     |                      |                     |             |           |           |                        |           |            |
|               |                   |                |                     |                     |                      |                     |             |           |           |                        |           |            |
|               | -                 |                |                     |                     |                      |                     |             |           |           |                        |           |            |
|               |                   |                |                     |                     |                      |                     |             |           |           |                        |           |            |
|               |                   |                |                     |                     |                      |                     | -           |           |           |                        |           |            |
|               |                   |                |                     |                     |                      |                     |             |           |           |                        |           |            |
|               |                   |                |                     |                     |                      |                     |             |           |           |                        |           |            |
|               | nt Stock All      | ncation Det    | ails /              |                     |                      | 10                  |             |           |           |                        |           | 3          |
| v             | ATC OLOCK MI      | ocución Dec    | un. ,               |                     |                      |                     |             |           |           |                        | NUM       |            |
|               |                   |                |                     |                     |                      |                     |             |           |           |                        |           |            |
| stan          | 😢 Agent S         | tock Allocatio | Mice                | rosoft Excel - Stoc |                      |                     |             |           |           |                        |           | 11:00/     |

Fig. 12 – Sample Agent Stock Allocation Detail report – XLS format

| and the second second se | : A b -            |                     | _                 |              |                 |                     |                 |          |  |
|----------------------------------------------------------------------------------------------------|--------------------|---------------------|-------------------|--------------|-----------------|---------------------|-----------------|----------|--|
| - لي2 الز                                                                                                    |                    | 😑 💌 [69.            | 5% • 😽            |              | Find            | -                   |                 |          |  |
|                                                                                                    | IATA CARGO ACCOUNT | S SETTLEMENT SYSTEM | 4 - UNITED STATES | S OF AMERICA | Agent Stock All | ocation Details     | DATE: 200       | 3-FEB-16 |  |
|                                                                                                    | Airline: 900 -     | TEST AIRLINE        |                   |              |                 |                     |                 | _        |  |
|                                                                                                    | Agent : 999000     | 0 - 0012 HQ TES     | AGENT AWB S       | STOCK        |                 |                     |                 |          |  |
|                                                                                                    | Issue Date         | From T              | o F               | Expiry Date  | Unused          | Closed              |                 |          |  |
|                                                                                                    | 2008-02-07 15:11   | 1000000-1 1         | 000009-3 2        | 2008-12-31   | 9               |                     |                 |          |  |
|                                                                                                    | AMP                |                     | Ctatus            |              | -               | Lined Date          | AWR Incure Date |          |  |
|                                                                                                    | 1000000-1          |                     | Cancelled         |              |                 | 2008-02-15 14:19:11 | AWD Issue Date  |          |  |
|                                                                                                    | 1000001-2          |                     | Unused            |              |                 |                     |                 |          |  |
|                                                                                                    | 1000002-3          |                     | Unused            |              |                 | 2                   |                 |          |  |
|                                                                                                    | 1000003-4          |                     | Unused            |              |                 |                     |                 |          |  |
|                                                                                                    | 1000004-5          |                     | Unused            |              |                 |                     |                 |          |  |
|                                                                                                    | 1000005-6          |                     | Unused            |              |                 |                     |                 |          |  |
|                                                                                                    | 1000006-0          |                     | Unused            |              |                 |                     |                 |          |  |
|                                                                                                    | 1000008-2          |                     | Unused            |              |                 |                     |                 |          |  |
|                                                                                                    | 1000009-3          |                     | Immand            |              |                 | 18                  |                 |          |  |
|                                                                                                    |                    |                     |                   |              |                 | I                   |                 |          |  |
|                                                                                                    |                    |                     | CLOPE             |              |                 | I                   |                 |          |  |
|                                                                                                    |                    |                     |                   |              |                 | 1                   |                 |          |  |
|                                                                                                    |                    |                     |                   |              |                 | 1                   |                 |          |  |
|                                                                                                    |                    |                     |                   |              |                 | 1                   |                 |          |  |
|                                                                                                    |                    |                     |                   |              |                 | 1                   |                 |          |  |
|                                                                                                    |                    |                     |                   |              |                 | 1                   |                 |          |  |
|                                                                                                    |                    |                     |                   |              |                 | 1                   |                 |          |  |
| 2                                                                                                    |                    |                     |                   |              |                 | 1                   |                 |          |  |
| 2                                                                                                    |                    |                     |                   |              |                 | 1                   |                 | PAGE 1   |  |

Fig. 13 – Sample Agent Stock Allocation Detail report – PDF format 4 (i) (c) Agent Allocation Requests

To request awb numbers from an airline, click on the "<u>Request</u>" link for the selected airline on the **Agent Stock Relations** page (see Fig. 5). AWB Stock Management – Agent User Manual Version US 2.0 June 2008 Page 14 of 21 The agent user will receive one of two responses:

1. AWB numbers *can* be allocated

If the agent meets the parameters set by the airline, a block of awb numbers can be allocated (see Fig. 14).

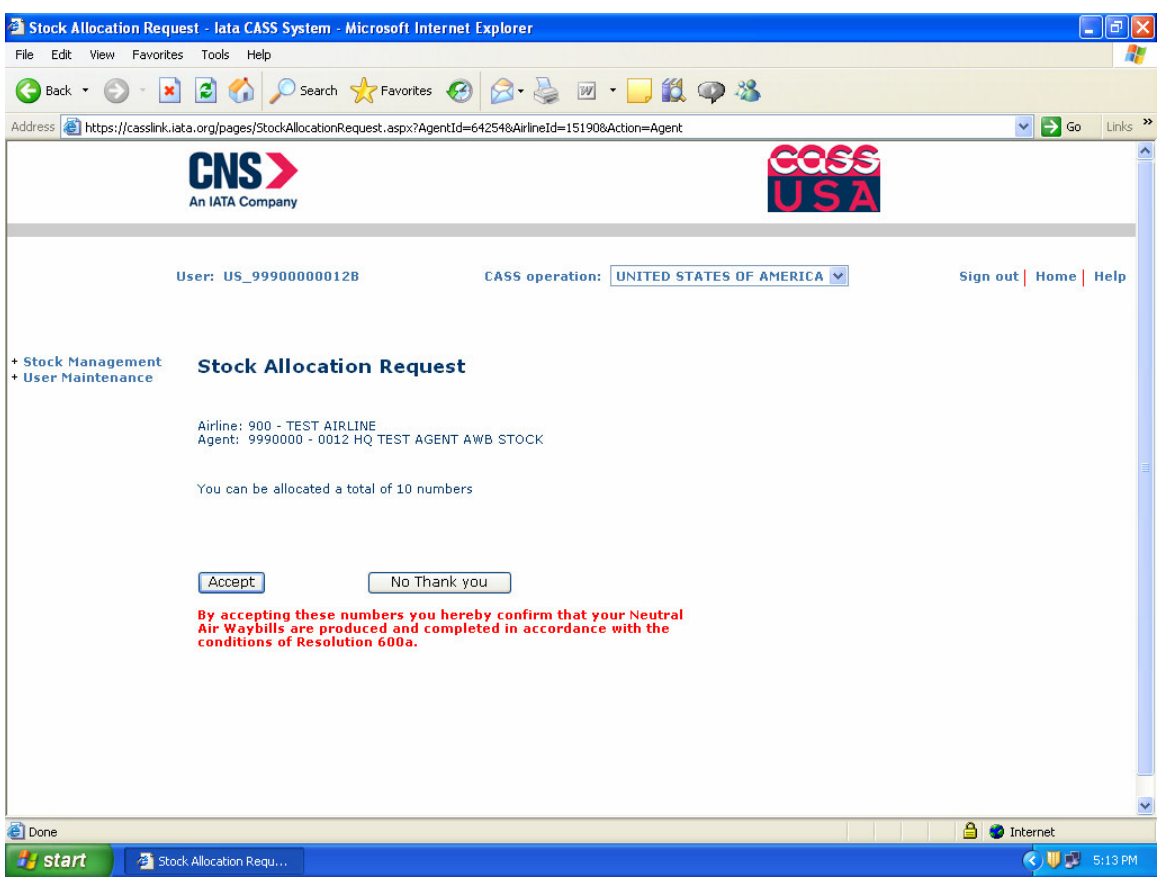

Fig. 14 – Sample Stock Allocation Request page – AWB numbers allowed

Selecting the "Accept" button will confirm the request, and display the first and last numbers in the awb allocation (see Fig. 15). The "Back" button returns the user to the Agent Stock Relations page. The user will also receive a confirmation email (see Fig. 16).

Selecting the "No Thank you" button will return the agent user to the Agent Stock Relations page. No awb numbers will be allocated.

| Stock Allocation Req                     | uest - lata CASS System - Microso                                                     | oft Internet Explorer                                                                  |                        |
|------------------------------------------|---------------------------------------------------------------------------------------|----------------------------------------------------------------------------------------|------------------------|
| File Edit View Favorit                   | tes Tools Help                                                                        |                                                                                        | At 1                   |
| 🚱 Back 👻 🕥 🐇 🚺                           | 🗴 💈 🏠 🔎 Search   🛧 Fa                                                                 | vorites 🚱 😥 - 嫨 🔟 - 📙 鑬 🥥 🦓                                                            |                        |
| Address 🙋 https://casslink               | .iata.org/pages/StockAllocationRequest.a                                              | spx?AgentId=64254&AirlineId=15190&Action=Agent                                         | 🔽 🄁 Go 🛛 Links 🎽       |
|                                          | An IATA Company                                                                       | COSS<br>USA                                                                            |                        |
|                                          | User: US_99900000012B                                                                 | CASS operation: UNITED STATES OF AMERICA 💌                                             | Sign out   Home   Help |
| + Stock Management<br>+ User Maintenance | Stock Allocation R                                                                    | equest                                                                                 |                        |
|                                          | Airline: 900 - TEST AIRLINE<br>Agent: 9990000 - 0012 HQ TE                            | ST AGENT AWB STOCK                                                                     |                        |
|                                          | 10 numbers have been allo                                                             | cated.                                                                                 |                        |
|                                          | From                                                                                  | 1000025-5                                                                              |                        |
|                                          | To<br>Evolvy data                                                                     | 1000034-0                                                                              |                        |
|                                          | Expiry date                                                                           |                                                                                        |                        |
|                                          |                                                                                       | Back                                                                                   |                        |
|                                          | By accepting these number<br>Air Waybills are produced<br>conditions of Resolution 60 | 's you hereby confirm that your Neutral<br>and completed in accordance with the<br>Oa. |                        |
|                                          |                                                                                       |                                                                                        |                        |
|                                          |                                                                                       |                                                                                        |                        |
|                                          |                                                                                       |                                                                                        |                        |
| E Done                                   |                                                                                       |                                                                                        | 🔒 🧶 Internet           |
| 🛃 start 🔰 🗿 st                           | cock Allocation Requ                                                                  |                                                                                        | 🔇 🥵 5:17 PM            |

Fig. 15 – Sample Stock Allocation Request page – AWB numbers granted

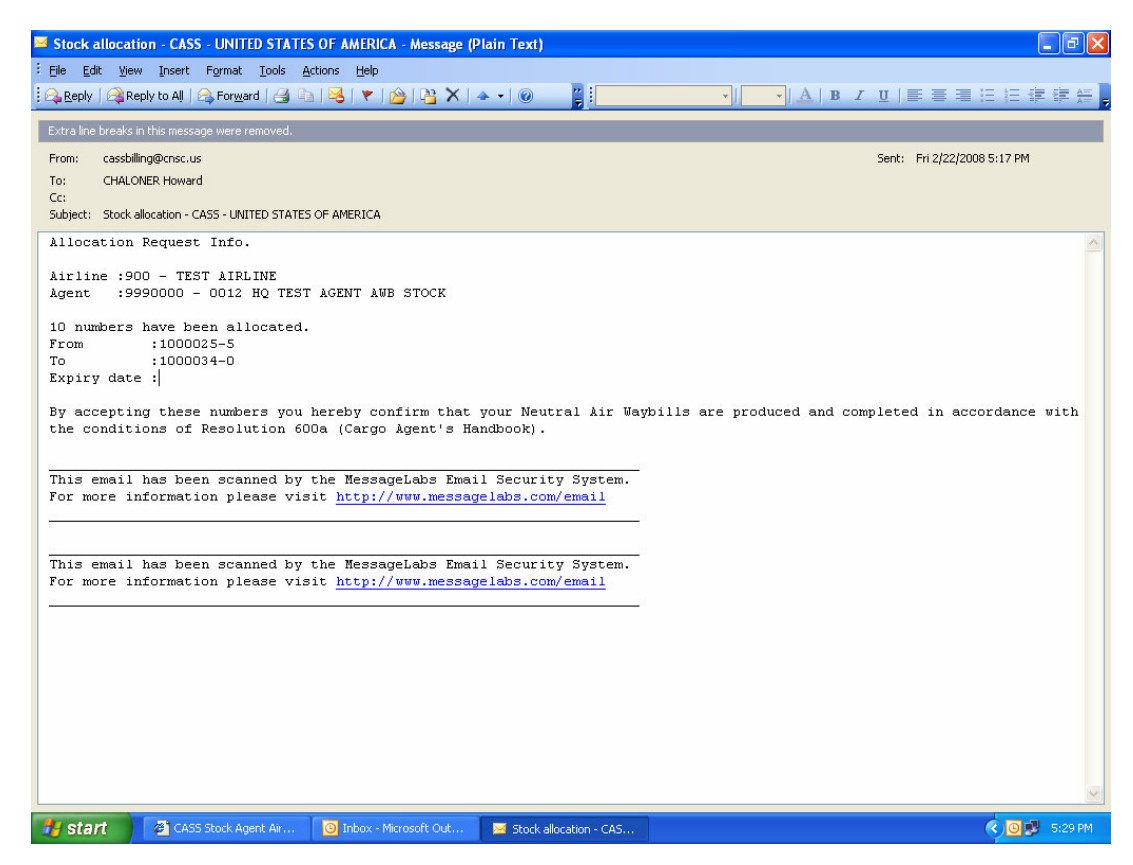

AWB Stock Management – Agent User Manual Version US 2.0 June 2008 Page 16 of 21 Fig. 16 – Sample Stock Allocation email 2. AWB numbers *cannot* be allocated

If the agent does not meet the parameters set by the airline, the user will see an on-screen message, "No more numbers can be allocated" (see Fig. 17). Contact the respective airline or the CASS-USA office for further information and assistance.

The "Back" button returns the user to the Agent Stock Relations page.

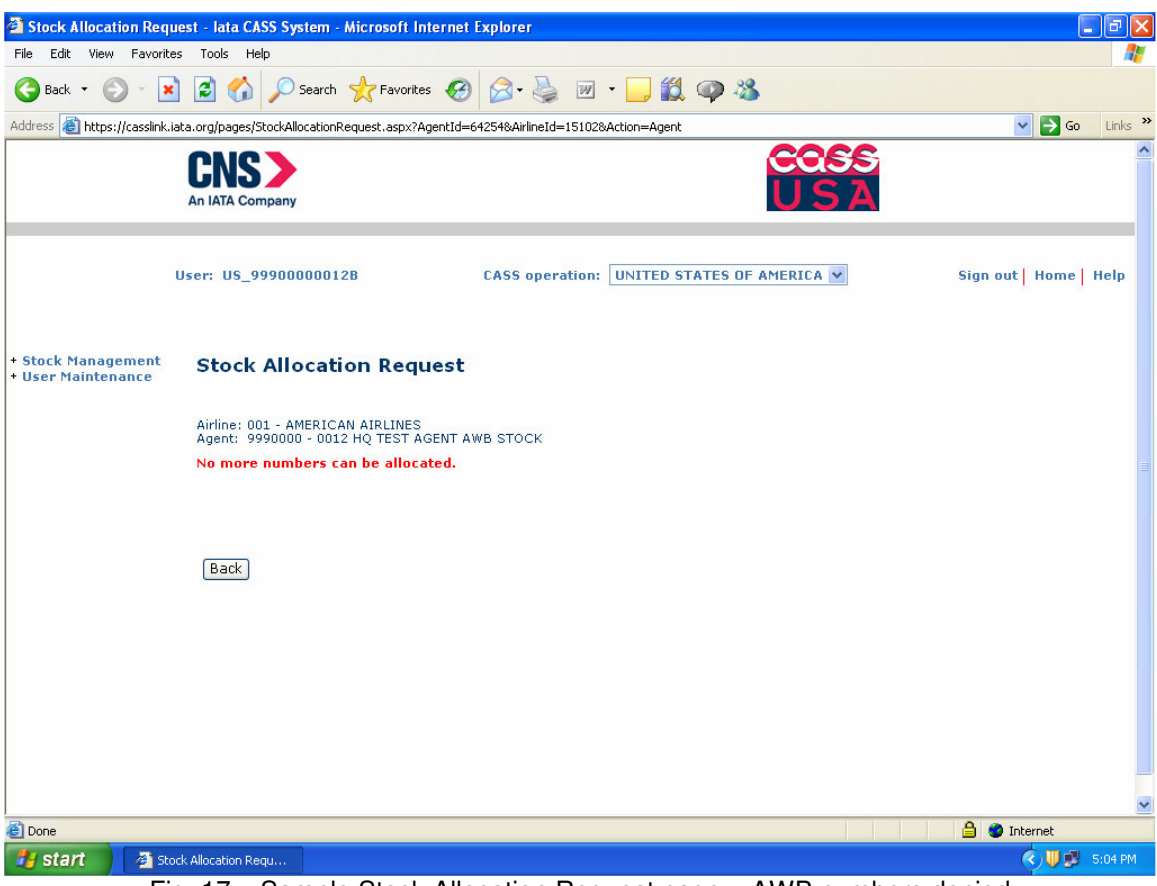

Fig. 17 – Sample Stock Allocation Request page – AWB numbers denied

## 5) User Maintenance

By selecting the User Maintenance menu option from the AWB Stock Management system home page, the user can manage their password (see Fig. 18).

| 🗿 Main page lata CASS                                    | System - Microsoft Internet Explorer                                                                                                    |                                            |                        |
|----------------------------------------------------------|----------------------------------------------------------------------------------------------------|--------------------------------------------|------------------------|
| File Edit View Favori                                    | ites Tools Help                                                                                                    |                                            | <b>A</b> *             |
| G Back 🔹 🕥 🕤                                             | 🗴 💈 🏠 🔎 Search 👷 Favorites 🥝                                                                                                    | ) 🍰 🍓 🗹 · 🖵 🎇 🥥 🦓                          |                        |
| Address 🙆 https://casslink                               | k.iata.org/pages/Index.aspx                                                                                                    |                                            | 🗸 🄁 Go 🛛 Links 🌺       |
|                                                          | An IATA Company                                                                                                    | COSS<br>USA                                | <u>~</u>               |
|                                                          | User: US_99900000012B                                                                                                    | CASS operation: UNITED STATES OF AMERICA 💙 | Sign out   Home   Help |
|                                                          | Operation messages                                                                                                    | Information                                |                        |
| + Stock Control<br>- User Maintenance<br>Change Password | <ul> <li>IATA World Cargo<br/>Symposium 2008<br/>Register now!</li> <li>Are you getting the best<br/>from your AWB Management<br/>System?</li> <li>Click here or contact your<br/>local Cargo Manager for<br/>more details.</li> <li>CASSInik Release: 2.5.0.3<br/>Release date: 2007-12-18<br/>Powered by EDS</li> <li>Doth Productive &amp; Test CASSLink<br/>will be unavailable 18th February<br/>2008 Detreen 18:00 EET and<br/>20:00 EET due to security path<br/>updates &amp; RAPROXIENT path<br/>Updates &amp; RAPROXIENT path<br/>Powered by EDS</li> </ul> |                                            |                        |
| e                                                        |                                                                                                    |                                            | 🔒 🥥 Internet           |
| 🛃 start 🔰 🗿 🖻                                            | lain page Iata CASS                                                                                                    |                                            | 🔇 🔱 😼 11:05 AM         |
| Fig. 1                                                   | 8 – AWB Stock Managem                                                                                                    | ent Home Page – User Maintenand            | e Menu Option          |

#### 5(i) Change Password

Follow the instructions on-screen to re-set/change your password, noting the password logic (see Fig. 19).

Click on "Update Password" and the new password will be saved.

An error message will be displayed if the new password does not meet the criteria, and you will be required to re-enter the information.

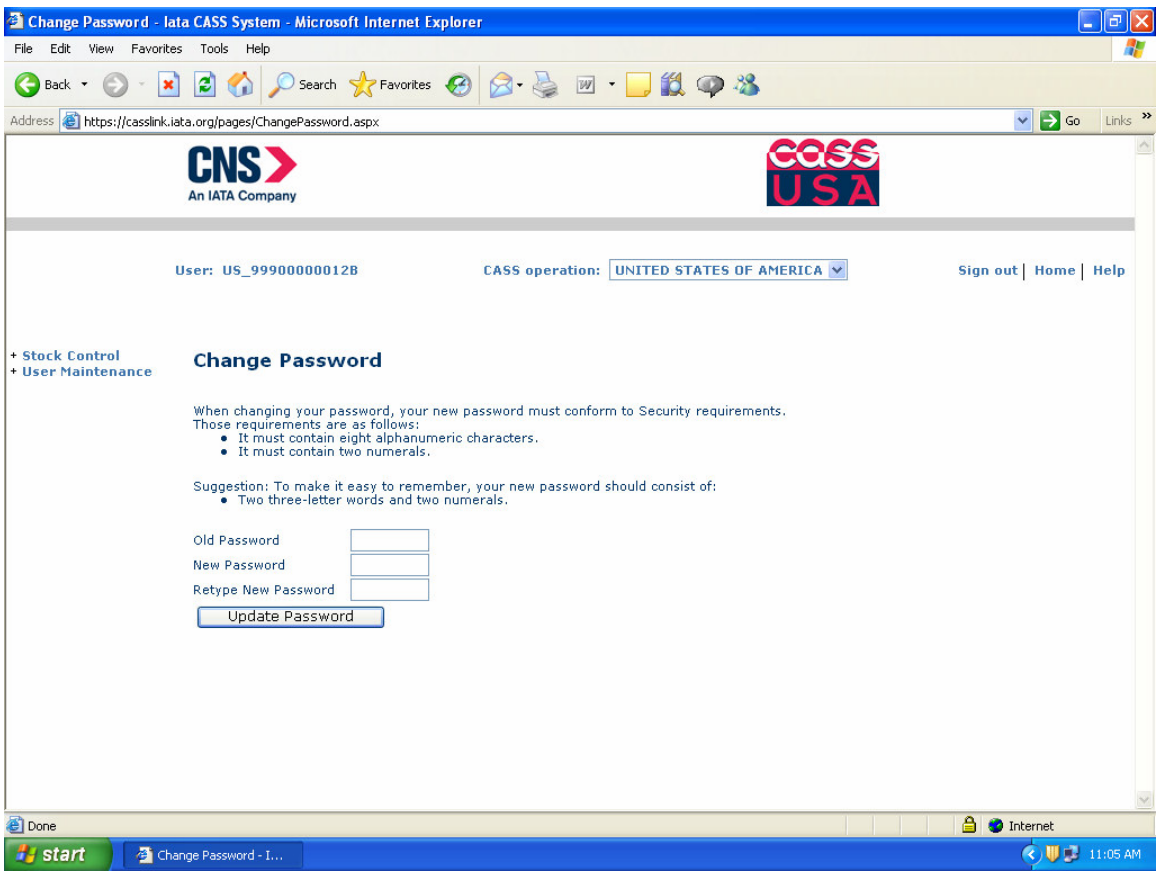

Fig. 19 – User Maintenance – Change Password page

## 6) Frequently Asked Questions (FAQ)

#### Q. How am I assigned a User ID and Password?

A. User IDs and Passwords are managed by CNS at the CASS-USA office. See Section 7 for contact information.

#### Q. What if I forgot my password?

A. Contact the CASS-USA office. They can re-set the password for you.

#### Q. When can I request air waybill numbers?

A. The system is available 24/7, except for scheduled maintenance. You can access the "Agent Stock Relations" function anytime.

#### Q. What if I need to update my user profile in the system?

A. For security purposes, only CNS can update this information. Contact the CASS-USA office with your request, *especially email address updates*!

#### Q. What if my request for air waybill numbers is denied?

A. The participating airlines are responsible for setting the allocation levels for each CNS endorsed agent. Contact the respective airline(s) for assistance.

# Q. I am not a CNS endorsed agent – can I still request numbers through this system?

A. Yes, it can be arranged, but non-CNS endorsed companies are handled on an exception basis and at the request of the airline(s). CNS can enable your company in the system, but the airline must establish the allocation levels.

## 7) Contact Information

The AWB Stock Management system for the USA is administered by CNS at the CASS-USA office:

Cargo Network Services Corp. CASS-USA office 703 Waterford Way, Suite 680 Miami, FL 33126 Tel: 786-413-1001 Fax: 786-413-1005 Email: <u>cassbilling@cnsc.us</u> Web: <u>www.cnsc.net</u>